## ¿Cómo ingresar al 2º Curso internacional de nutrición 2023?

## https://endocrinologia.org.mx/curso-internacional-nutricion-23/

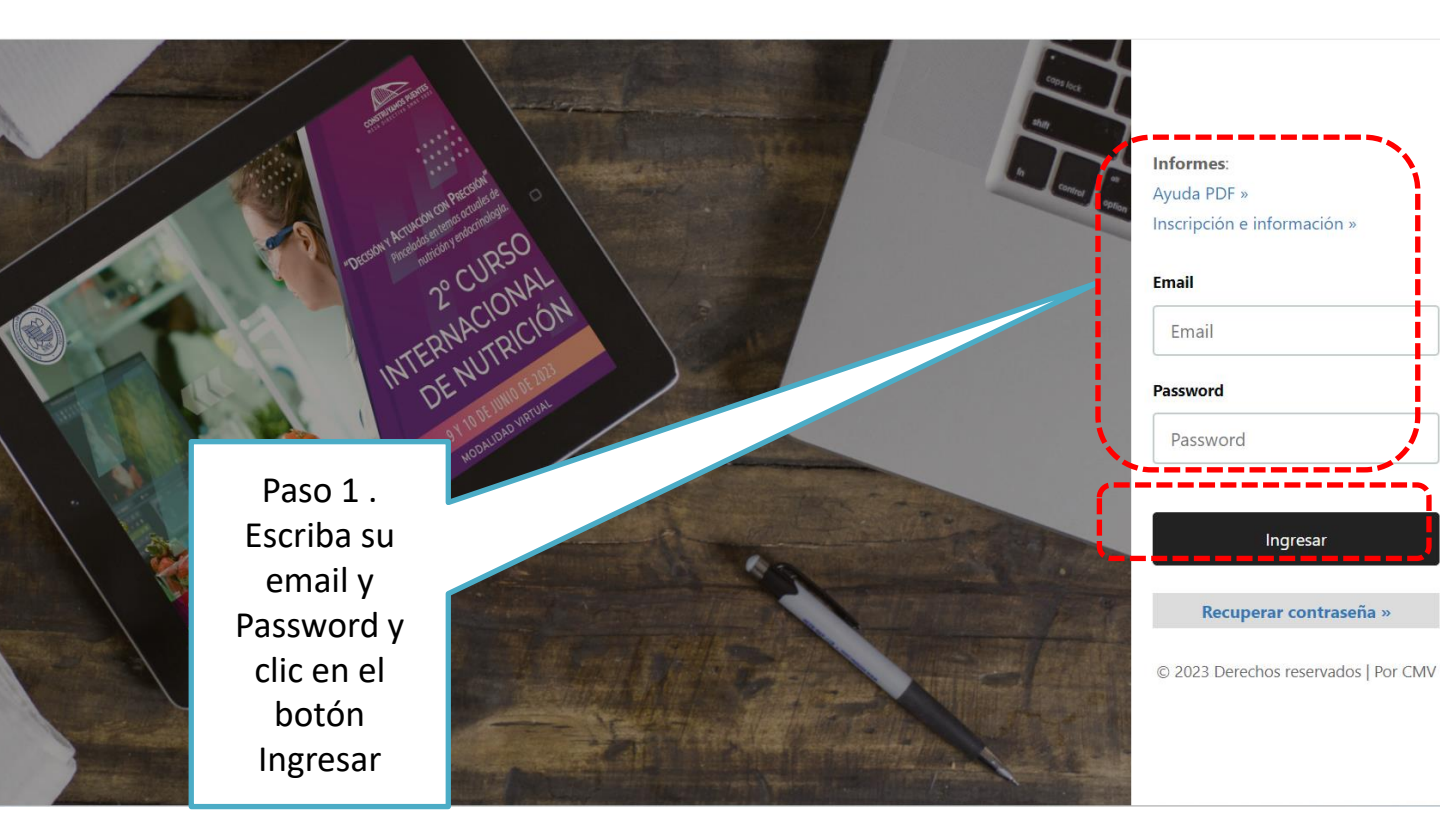

| V       | 1       |                                                 |       |
|---------|---------|-------------------------------------------------|-------|
| Fecha   | Hora    | Paso 2. Clic en el video que desea ver          | Video |
| 18-Feb- | 7:50 A  | <b>Bienvenida y objetivos del curso</b>         | 0     |
| 2021    | 8:00    | Dra. Victoria Mendoza Zubieta                   |       |
| 18-Feb- | 8:00 a  | <b>Tratamiento no insulínico de la diabetes</b> | 0     |
| 2021    | 8:40    | Dr. Jesús Miguel Escalante Pulido               |       |
| 18-Feb- | 8:40 a  | <b>Tratamiento con insulina de la diabetes</b>  | 0     |
| 2021    | 9:20    | Dra. Maricela Vidrio Velázquez                  |       |
| 18-Feb- | 9:20 a  | Diabetes gestacional                            | 0     |
| 2021    | 10:00   | Dr. Carlos Ortega                               |       |
| 18-Feb- | 10:15 a | Complicaciones microvasculares de la diabetes.  | •     |

|                                                              | BIENVENIDOS                                                                                                    | ilic para ver<br>el video                                          |       |
|--------------------------------------------------------------|----------------------------------------------------------------------------------------------------|--------------------------------------------------------------------|-------|
| A 8:00<br>a 8:40<br>a 9:20                                   | CUCSOOSOOOOO<br>CUCSOOSOOOOOOOOO<br>CUCSOO DE ACTUALIZACIÓN EN<br>ENDOCRINOLOGÍA<br>MODALIDAD VIRTUAL 1838 V 20 DE FEBRERO<br>16 ADVERSIDAD NOS DEJARÅ FORTALECIDOS | erminar de ver<br>presentación,<br>ic aquí para<br>rar la ventana. | Video |
| 5 a Complicaciones microv<br>5 Dr. Roselio Zacarias Castillo | vasculares de la diabetes.                                                                                                    | _                                                                  | 0     |
|                                                              | ¿Cómo obtener su constancia?                                                                                                    | ]                                                                  | с     |

Hipervínculo desde el cual podrá descargar su constancia.

| Fecha           | Hora             | Tema                                                                                                    | Video |
|-----------------|------------------|----------------------------------------------------------------------------------------------------|-------|
| 21-<br>May-2021 | 08:00 -<br>08:25 | EVOLUCIÓN DE LOS MÉTODOS DIAGNÓSTICOS EN LA PATOLOGÍA TIROIDEA<br>Dra. Aleida de Jesús Rivera Hernández                                                    | 0     |
| 21-<br>May-2021 | 08:30 -<br>09:05 | TÉCNICAS DE BIOLOGÍA MOLECULAR APLICADAS A PATOLOGÍAS TIROIDEAS<br>(SECUENCIACIÓN DE SANGER, DEL EXOMA COMPLETO, GWAS, ETC.)<br>Dra. Grecia Olivera Bernal | 0     |
| 21              | AD-15            | BASES MOLECULARES DE LA DISLIPIDEMIA EN DISFUNCIÓN TIROIDEA Y RESPUESTA AL                                                                                 |       |

| Clic aquí para r<br>contrase                                                                                            | recuperar<br>eña                                                                                                    | Email<br>Password<br>Password                    |
|----------------------------------------------------------------------------------------------------|----------------------------------------------------------------------------------------------------|--------------------------------------------------|
| Clic aquí para r<br>contrase                                                                                            | recuperar<br>eña                                                                                                    | Password                                         |
|                                                                                                    |                                                                                                    |                                                  |
|                                                                                                    | 6° FORO<br>Internacional<br>de expertos<br>en tiroides<br>2021                                                                                                | Ingresar<br>Recuperar contraseña »<br>Registro » |
| Escriba su email<br>registrado, el sistema<br>enviara la contraseña a<br>su correo. Importante<br>seguir instrucciones. | Recuperar contraseña<br>Ingrese su email registrado, la contraseña sera enviada<br>Podría llegar a la carpeta SPAM o Correos no deseados.<br>Email:<br>Enviar | a a su correo.                                   |

- Si no recibe su contraseña o tiene alguna duda, por favor contacte a:
  - Srta. Ángeles Miranda
  - <u>amiranda@endocrinologia.org.mx</u>